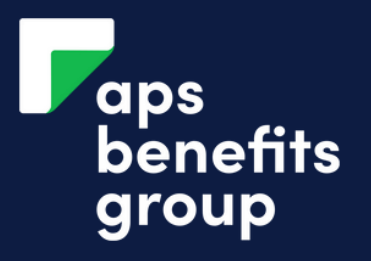

## ADD EXTERNAL BANK ACCOUNT

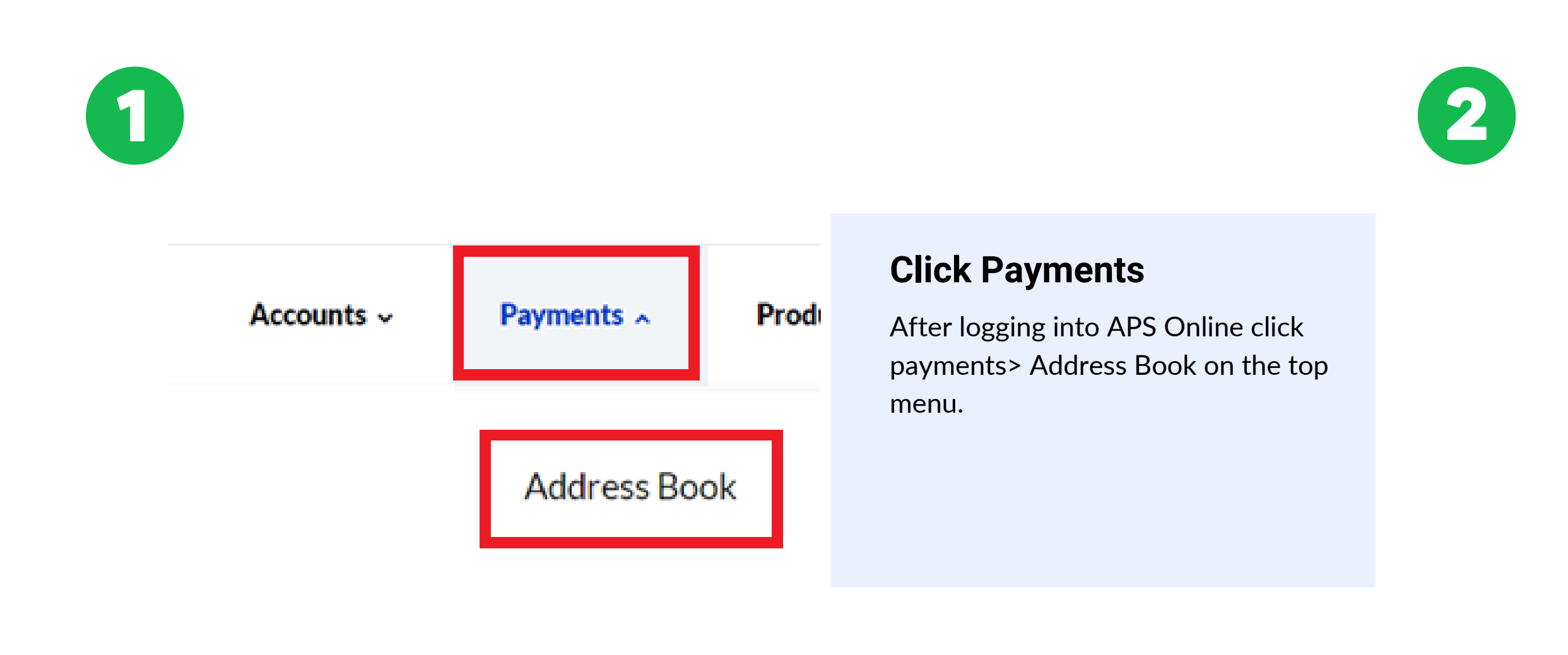

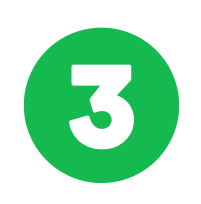

| Account Number                     |                               |
|------------------------------------|-------------------------------|
|                                    | Enter you bank detai          |
| Account Name                       | Enter the bould details you u |
|                                    | Enter the bank details you w  |
| Nickname                           | your money to be deposited    |
|                                    |                               |
| Reference (to Appear on Statement) | Use the refernce APS LOAN     |
| 55 Character Limit                 |                               |
| _                                  |                               |
| Yesi Same reference for payee      |                               |

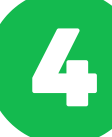

## Address Book

|                | 22 Payee       |   |
|----------------|----------------|---|
| Q Find a Payee | Add New Payee  | ^ |
|                | External Payee |   |
|                |                |   |

## Select External Payeet

Select the Add new Payee box and change to it External Payee

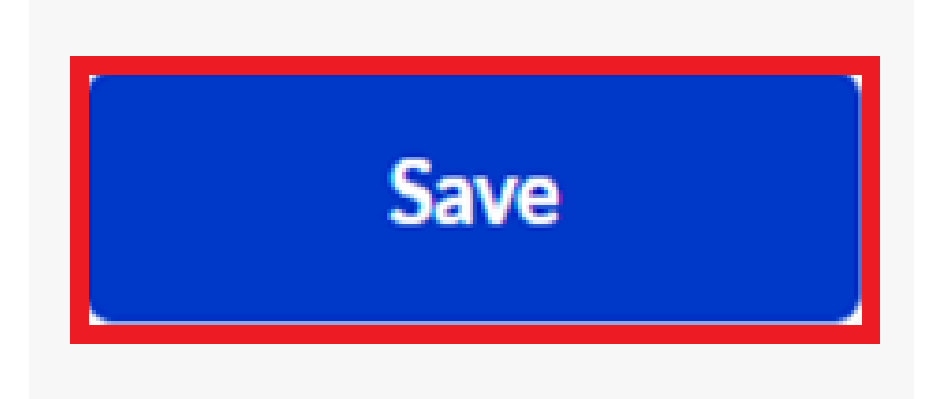

## **Click SAVE**